## Configurações Rápidas

- No BlueStacks mude a resolução para 1280 x 720, DPI 240 e ative o Android Debug Bridge (ADB).
- No SummonersWar coloque o jogo em Inglês e deixe a Redução de Qualidade desligada.

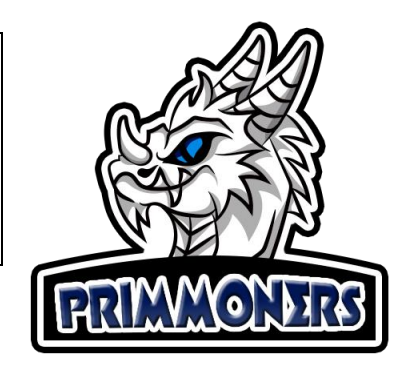

## Guia de Instalação Completa:

- 1. Faça o Download e instale o BlueStacks
- 2. Após instalar completamente abra o emulador e Click no menu de configurações:

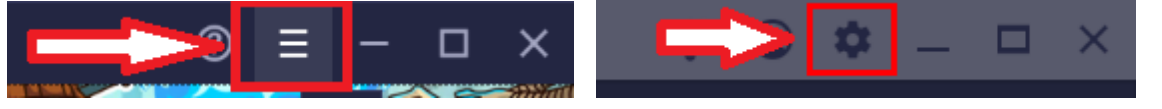

3. Na configuração de Visualização deixe com a Resolução em: 1280 x 720 e 240 DPI

| 🕸 Configurações  |                                                                 |              |
|------------------|-----------------------------------------------------------------|--------------|
| Visualização     | Resolução                                                       |              |
| Engine           | Paisagem (modo Tablet) 🔹                                        |              |
| Notificações     | O 960 x 540 O 1280 x 720                                        | O 1600 x 900 |
| Preferências     | O 1920 x 1080 O 2560 x 1440<br>Resolução recomendada: 960 x 540 |              |
| Dados do usuário |                                                                 |              |
| Teclas de atalho |                                                                 |              |
| Configurações do |                                                                 | 0 120 511    |

4. Em Avançado habilite a opção: Android Debug Bridge (ADB):

| Configurações              |                                                                                                    | >   |  |  |
|----------------------------|----------------------------------------------------------------------------------------------------|-----|--|--|
| Desempenho<br>Visualização | Application binary interface (ABI) ⑦<br>x86 32-bit, x86 64-bit, ARM 32-bit, ARM 64-bit                                   |     |  |  |
| Gráficos                   | Android debug bridge                                                                                                    |     |  |  |
| Áudio                      | Conecte-se ao Android em 127.0.0.1:5555  Desative a ponte de depuração do Android após a depuração. Deixá-la ligada pode |     |  |  |
| Controle                   |                                                                                                    |     |  |  |
| Preferências               | comprometer a segurança oo seu sistema.                                                                                  |     |  |  |
| Dispositivo                | Depuração de entrada                                                                                                    |     |  |  |
| Atalhos                    | Mostrar feedback visual para toques                                                                                      |     |  |  |
| Avançado                   | Mostrar a localização do ponteiro para dados de touch atuais 💿                                                           |     |  |  |
| Sobre                      | Habilitar essa configuração pode ter um efeito adverso em seu jogo. Desligue-a após a<br>depuração.                      |     |  |  |
|                            | As mudanças serão aplicadas na próxima inicialização     Salvar mudance                                                  | ças |  |  |

Mude a linguagem para inglês:

| p                                          |         | Langu | age Settin       | gs 🔶 |           | × |  |  |  |
|--------------------------------------------|---------|-------|------------------|------|-----------|---|--|--|--|
| Please select the language of your choice. |         |       |                  |      |           |   |  |  |  |
| 🎸                                          | English |       | 한국어              |      | 日本語       |   |  |  |  |
|                                            | 繁體中文    |       | 简体中文             |      | Français  |   |  |  |  |
|                                            | Deutsch |       | Русский          |      | Português |   |  |  |  |
|                                            | Español |       | Bahasa Indonesia |      | Vietnam   |   |  |  |  |
|                                            | ไทย     |       | Türkçe           |      | Italiano  |   |  |  |  |
|                                            | العربية |       |                  |      |           |   |  |  |  |
| <u>.</u>                                   |         | _[    | OK               |      |           |   |  |  |  |

> Deixe todas configurações em Off como a imagem abaixo, principalmente a Redução de Qualidade:

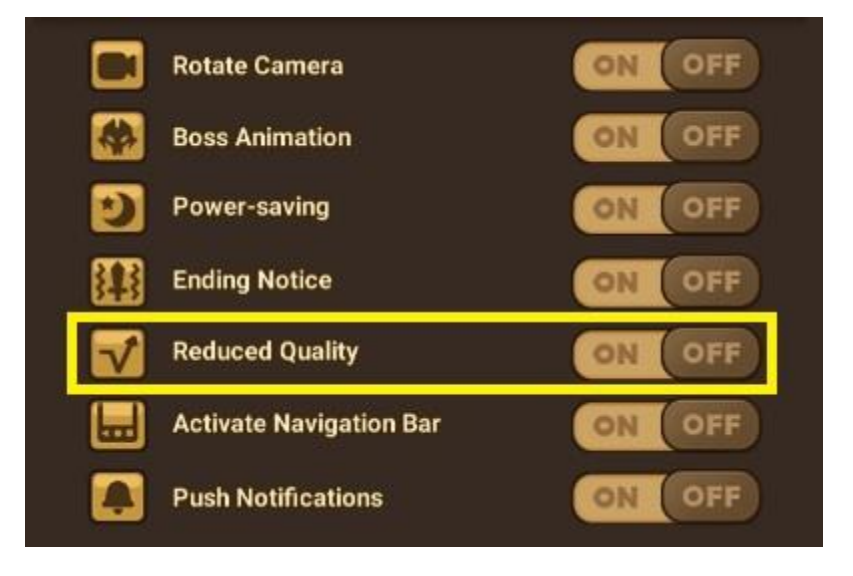

5. Instale o <u>Primmoners</u>, se registre e uma senha será enviada a seu email. Entre com seu e-mail e senha cadastrados.

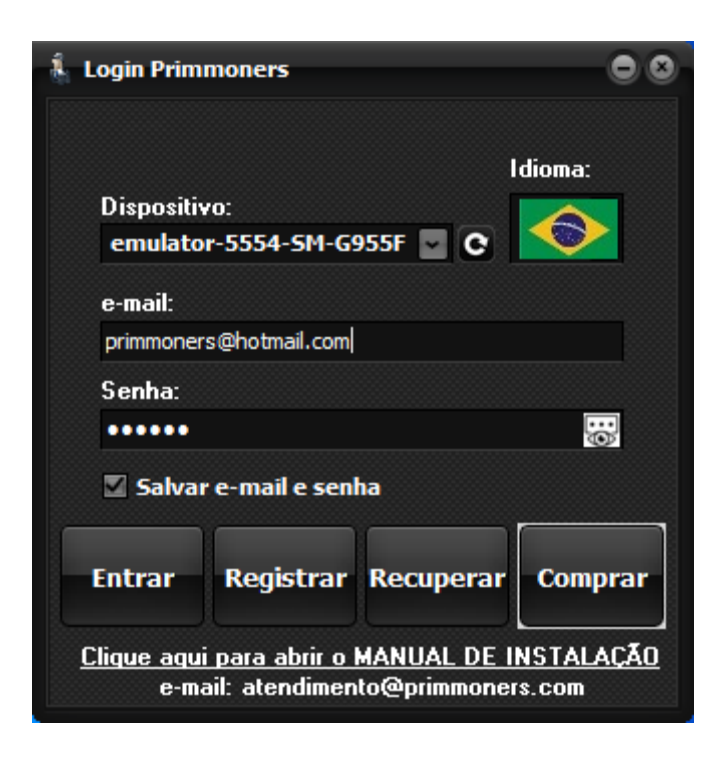

6. Caso apareça Dispositivo desconectado como a imagem abaixo, aguarde alguns segundos e click no botão de atualizar ao lado. Se o problema persistir, confira se o Emulador está aberto e se a configuração de habilitar o ADB dele está ativado como já descrito neste manual.

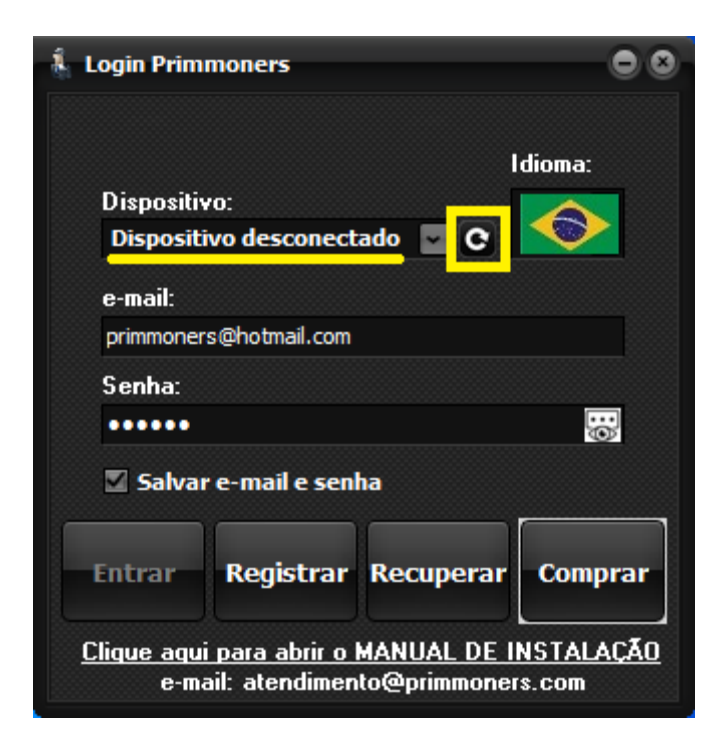